①桌面双击 uc 客户端图标
 ②登录 uc 客户端如下图:
 用户名: admin
 密码: 123456

| UC2      | 2视频监控3  | 客户         | ;端         |  |
|----------|---------|------------|------------|--|
| 账号<br>密码 | admin 💽 | □自:<br>▽保: | 动登录<br>存密码 |  |
| 服务器地址    |         | □ 登录到云平台   |            |  |
|          | 3       | 登录         | 取消         |  |

③配置管理---设备管理,进行 p2p 设备的添加:

| 视频浏览                                                                                                    | Y    | 录像查询         | 告警查询               | ā           | :置管理       | 电视墙           | 电子地图                         |               |          | $\bigcirc$                              | OK/s |
|----------------------------------------------------------------------------------------------------|------|--------------|--------------------|-------------|------------|---------------|------------------------------|---------------|----------|-----------------------------------------|------|
| 设备管理 用户管理                                                                                                    | 录像管理 | 远程配置 远       | 超维维护               |             |            |               |                              |               | > 2 7.1K |                                         |      |
|                                                                                                    | Q    | 设备管理         |                    |             | <b>`</b> ① |               |                              |               |          | 1                                       |      |
| <b>用 设备列表</b>                                                                                                    | -    | 设备组配置        |                    |             |            |               |                              |               |          |                                         |      |
| Default                                                                                                    |      | 组名称          |                    | 添加          | 删除 修改      |               |                              |               |          |                                         |      |
| 192.168.13.88                                                                                                    |      |              |                    | -           |            |               |                              |               |          |                                         |      |
| - 🗰 192.168.13.239                                                                                                    |      | 设备配置信息       |                    | (3)         |            |               |                              |               |          |                                         |      |
| 🗰 192.168.13.249                                                                                                    |      | 设备来源         | ○ 本地设备             | (• P2P设备    | ł -        |               |                              |               |          |                                         |      |
| 🗰 192.168.13.233                                                                                                    |      | 分组名称         | Default            | → 设备名称      | -          | 协议类型          | TCP                          | 1             |          |                                         |      |
| 🗰 192.168.13.219                                                                                                    |      | 10 de ale mi | Denast             |             | -          | 1 >+>======== |                              | -             |          |                                         |      |
|                                                                                                    |      | 使审实型         | IPC                | - 19134(3)2 | 子码流        | 1/10/19/19/25 | RTSP                         | 1             |          |                                         |      |
|                                                                                                    |      | 设备地名         | 100567.seetong.com | 视频端口        | 554        | 云台端口          | 8091                         |               |          |                                         |      |
|                                                                                                    |      | 4 發录名        | admin              | 登录密码        | ******     | 云台地址码         |                              | -             |          |                                         |      |
|                                                                                                    |      |              | Junio              |             | 1          |               | 1                            |               |          |                                         |      |
| 192.168.13.206                                                                                                    |      |              | 法法法法               | atā:        | mite (825  |               |                              |               |          |                                         |      |
| 192.168.13.242                                                                                                    |      |              | 注闭风中不能召有***        | 5           | 011645     |               |                              |               |          |                                         |      |
| 192.168.13.208                                                                                                    |      |              | (5) -              |             |            |               |                              |               |          |                                         |      |
| 192.100.13.255                                                                                                    |      |              |                    |             |            |               |                              |               |          |                                         |      |
| 192 168 13 247                                                                                                    |      | 设备管理         |                    |             |            |               | - 24                         |               |          |                                         |      |
| 192, 168, 13, 222                                                                                                    |      | 卫地址          |                    | 子阿攬码        |            | 网关地址          |                              |               |          |                                         |      |
| 192,168,13,235                                                                                                    |      | DNS1         | 1 1 1 1            | DNS2        | 1 1 1      | 白油菜和          | 修改理条机 恢复出口设置                 | 排留绘zbrp       |          |                                         |      |
|                                                                                                    |      | 设备物理         |                    |             |            | Ballaner      | Notice and the second second | TRuste TEPTON | -        | 100000000000000000000000000000000000000 |      |
| - 192.168.13.244                                                                                                    |      | or manage    |                    |             |            |               |                              | 反选            | 1 全选     | 搜索摄像机                                   | 批里添加 |
| - 🗰 192.168.13.202                                                                                                    |      | IP地址         | 子网撞码               | 网关地址        | DNS1       | DNS2          | 设备类型                         | 设备序列号         | MA       | с                                       |      |
| 192.168.13.251                                                                                                    |      |              |                    |             |            |               |                              |               |          |                                         |      |
| 🗰 192.168.13.199                                                                                                    |      |              |                    |             |            |               |                              |               |          |                                         |      |
| 🍀 192.168.13.228                                                                                                    |      |              |                    |             |            |               |                              |               |          |                                         |      |
| 192.168.13.227                                                                                                    |      |              |                    |             |            |               |                              |               |          |                                         |      |
| - 🇰 192.168.13.231                                                                                                    |      |              |                    |             |            |               |                              |               |          |                                         |      |
|                                                                                                    |      |              |                    |             |            |               |                              |               |          |                                         |      |
| 👫 192.168.13.248                                                                                                    |      |              |                    |             |            |               |                              |               |          |                                         |      |
|                                                                                                    |      |              |                    |             |            |               |                              |               |          |                                         |      |
| ···                                                                                                    |      |              |                    |             |            |               |                              |               |          |                                         |      |
| <ul> <li>₩ 192, 168, 13, 248</li> <li>₩ 192, 168, 13, 220</li> <li>₩ 192, 168, 13, 226</li> <li>₩ 192, 168, 13, 241</li> </ul> | -    |              |                    |             |            |               |                              |               |          |                                         |      |

④提示添加成功之后,在视频预览界面双击摄像机云 id 图标就可以远程观看视频了,如下图:

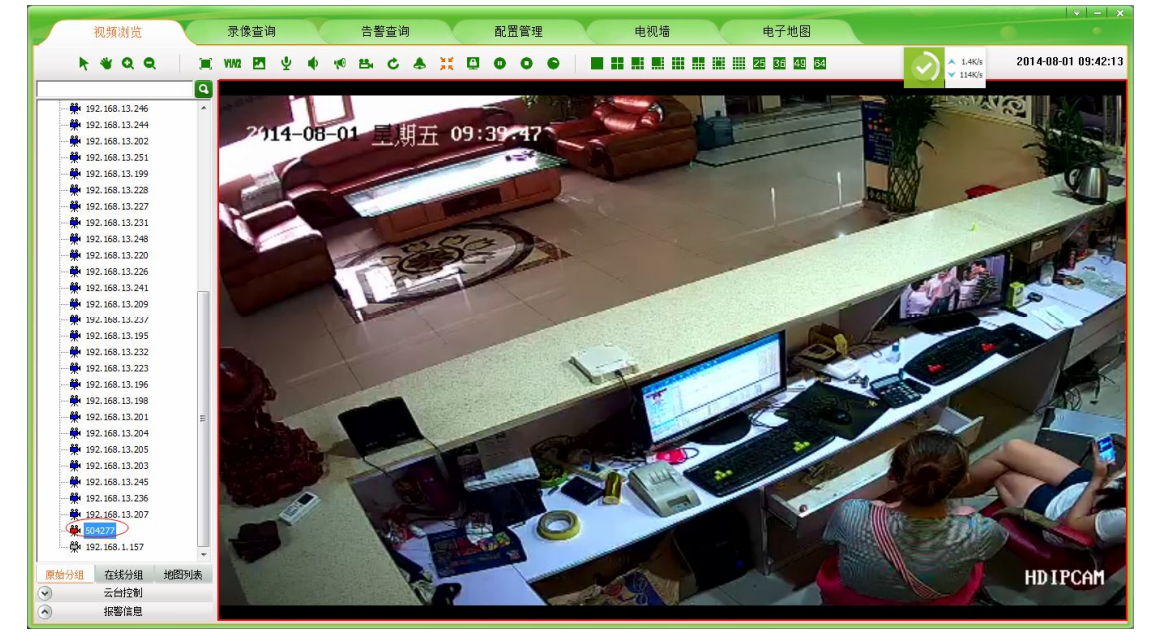

## 备注: 摄像机云 id 的查看方法如下图

| 视频浏览                                   | 录       | 像查询             | 告警查询               | 配置管理             | 电视墙        | 电子地图     | • • |
|----------------------------------------|---------|-----------------|--------------------|------------------|------------|----------|-----|
| 设备管理 用户管理                              | 录像管理    | 远程配置 远程         | 维护                 |                  |            |          |     |
|                                        | Q 74    | 设置 媒体设置 存       | F储设置   告警设置   系统设计 | 5                |            |          |     |
| 192.168.13.222                         | 一 网络    | 状态 以太网设置        | ADSL设置 DDNS设置 FTP  | 账号设置 SMTP账号设置 流媒 | 本设置 平台接入设置 | PPTP接入设置 |     |
| 👾 192.168.13.235                       |         | 网络状态            |                    |                  |            |          |     |
| - 🎇 192.168.13.246                     | 有       | 试网络             |                    |                  |            |          |     |
| - 🇰 192.168.13.244                     | M       | Ctett           | 00:00:5C:DA:00:62  |                  |            |          |     |
| 192.168.13.202                         | log log | 络P类型            | 静态P                |                  |            |          |     |
| <b>192.168.13.251</b>                  | ieł.    | ente - como     | 102 169 12 201     |                  |            |          |     |
| 192.168.13.199                         |         | ovit<br>ovit    | 102.100.10.201     |                  |            |          |     |
| * 192.168.13.228                       | PQ      | 大地址             | 192.100.13.1       |                  |            |          |     |
| 192.168.13.227                         | 子       | 阿撞码             | 255.255.255.0      |                  |            |          |     |
| 192,168,13,248                         | Dł      | IS1             | 202.96.134.133     |                  |            |          |     |
|                                        | D       | IS2             | 202.96.128.68      |                  |            |          |     |
| <b>192.168.13.226</b>                  | -7      | 登录状态            |                    |                  |            |          |     |
| - 🗰 192.168.13.241                     | 520     | 寻住太             | 4                  |                  |            |          |     |
| 🗰 192.168.13.209                       | 100 L   | #<1/08<br>≒ = m | 101705             |                  |            |          |     |
| 192.168.13.237                         | 101     | #ZU             | 101725.seetong.com | 夏制               |            |          |     |
| 192.168.13.195                         |         | _               |                    |                  |            |          |     |
| 192.168.13.232                         |         |                 |                    |                  |            |          |     |
| 192.168.13.223                         |         |                 |                    |                  |            |          |     |
| 192.168.13.198                         | -       |                 |                    |                  |            |          |     |
|                                        |         |                 |                    |                  |            |          |     |
|                                        |         |                 |                    |                  |            |          |     |
| 192.168.13.205                         |         |                 |                    |                  |            |          |     |
| 192.168.13.203                         |         |                 |                    |                  |            |          |     |
| 192.168.13.245                         |         |                 |                    |                  |            |          |     |
| - 👾 192.168.13.236                     |         |                 |                    |                  |            |          |     |
| 192.168.13.207                         |         |                 |                    |                  |            |          |     |
| 🗰 504277                               |         |                 |                    |                  |            |          |     |
| ······································ | -       |                 |                    |                  |            |          |     |
| 原始分组在线分组                               | 地图列表    |                 |                    |                  |            |          |     |